# **Getting Start mdc (Mail Destination Confirm)**

Rev.0.1 2005/11/3

# 目次

|                                              | 1 |
|----------------------------------------------|---|
| Getting Start mdc (Mail Destination Confirm) | I |
| 1.この文書の目的                                    | 1 |
| 2. What is mdc                               | 2 |
| 3. How to install mdc                        | 2 |
| Requirement Environment                      | 2 |
| JRE Installation                             | 3 |
| Windows での JRE ダウンロードとインストール                 | 3 |
| 4.Installation of mdc                        | 5 |
| Download mdc.jar                             | 5 |
| Create mdc configation file                  | 5 |
| Execute mdc                                  | 7 |
| 5.Setup Mail Client                          | 7 |
| 6.How to Use mdc                             | 8 |
| 7.Restriction                                | 8 |

# 1.この文書の目的

この文書では、mdc (Mail Destination Confirm)をとりあえず使う方法について説明します。

# 2. What is mdc

mdcとは、オープンソースでソースが公開されているメール送信時にメールの送信先を確認するソフトウェアです。LDAPと連携することにより、メールの送信先アドレスだけではなく、わかりやすい名前で確認を行うことが可能です。

Thunderbird のようなメールクライアントと、sendmail などのメールサーバの SMTP(Simple Mail Transfer Protocol)によるやりとりをプロキシーすることによって実現しています。プロキシー方式を利用することにより、多くのメールクライアントに対応することが可能です。また、Java により実装されているので、Windows に限らず Linux など多くのプラットフォームに対応しています。

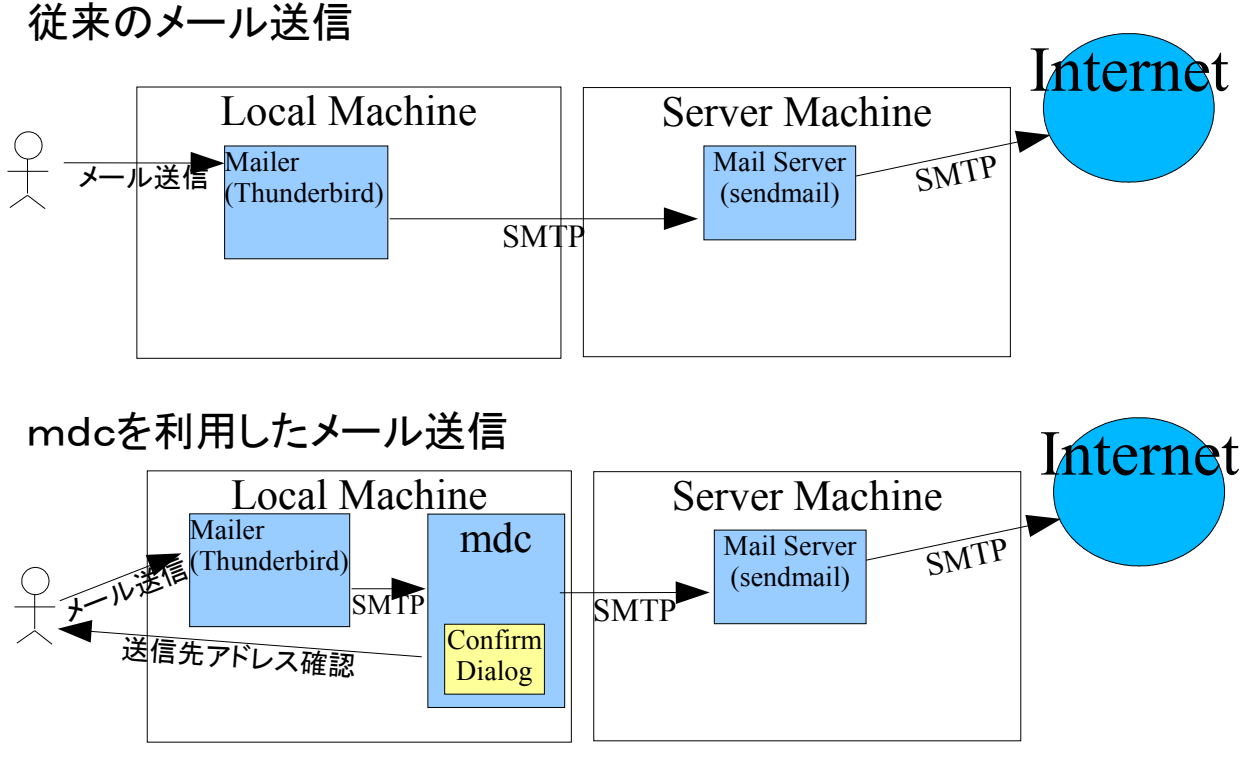

# 3. How to install mdc

mdc を利用方法は以下の手順です。

- 1. 環境の確認
- 2. JRE のダウンロードとインストール
- 3. mdc プログラムのインストール(ダウンロード・設定ファイルの作成・起動)
- 4. メールクライアントの設定
- 5. 詳細を以下に説明します。

### **Requirement Environment**

mdc を利用するためには、メールを利用できる事に加えて、以下の環境が必要です。

- Java 実行環境 JRE 1.4 もしくは 5.0
   Windows および Linux で、JRE 1.4.1\_05, 1.4.2\_06, 1.5.0\_05 を利用してテストしています。
- グラフィクス・スクリーン 640x480 ピクセル Windows2000, WindowsXP, Linux Gnome2.2 でテストしています。

## **JRE Installation**

mdc プログラムを実行するために、Java 実行環境(J2SE JRE)が必要です。

最近のHPやDellから購入したWindowsマシンだとプレインストール済みですが、国内のメーカから購入したり古いマシンの場合には、インストールされていないのでJREをインストールする必要があります。

※Java 開発環境(J2SE JDK)には JRE が含まれているので、 すでに JDK がインストールされてい る場合に、さらに JRE をインストールする必要はありません。

Windows, Linux 用の JRE は、Sun microsystems の Web からダウンロードが可能です。JRE 5.0 をダウンロードしてインストールしてください。

参考:

Linux (Red Hat Linux, SUSE Linux, JDS)でのダウンロードとインストール方法 http://java.com/ja/download/help/5000010500.xml

### Windows での JRE ダウンロードとインストール

• <u>http://java.sun.com/j2se/1.5.0/ja/</u>に接続する

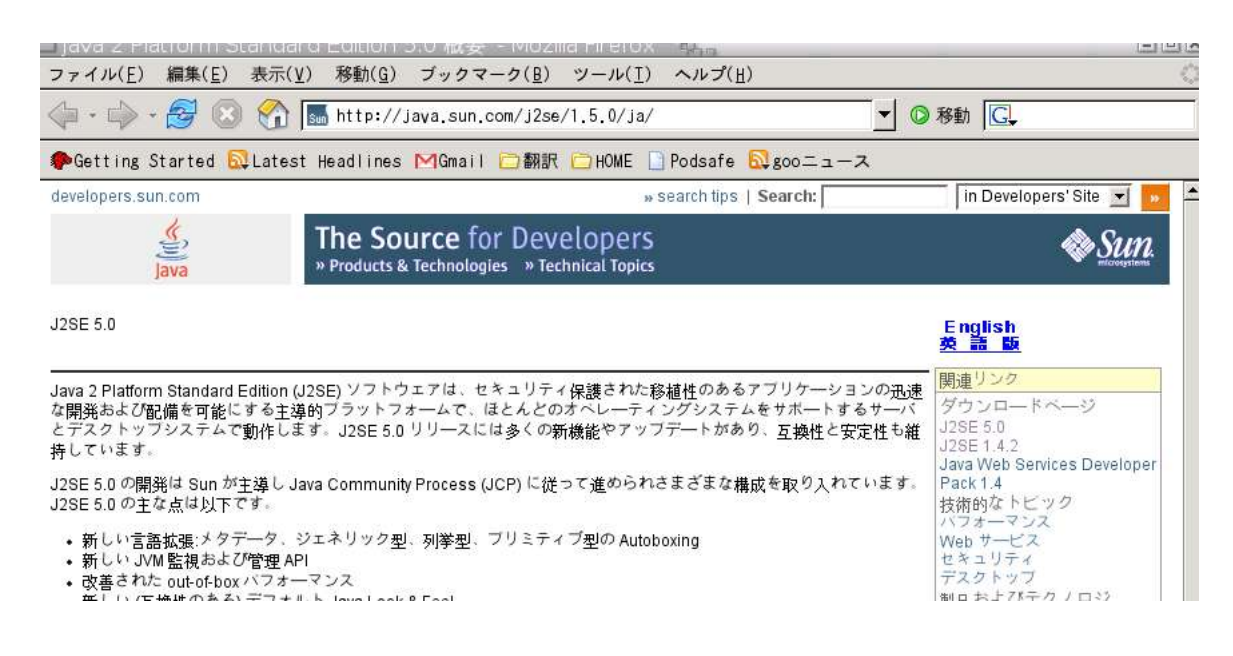

●「ダウンロード」の「J2SE 5.0」に行く

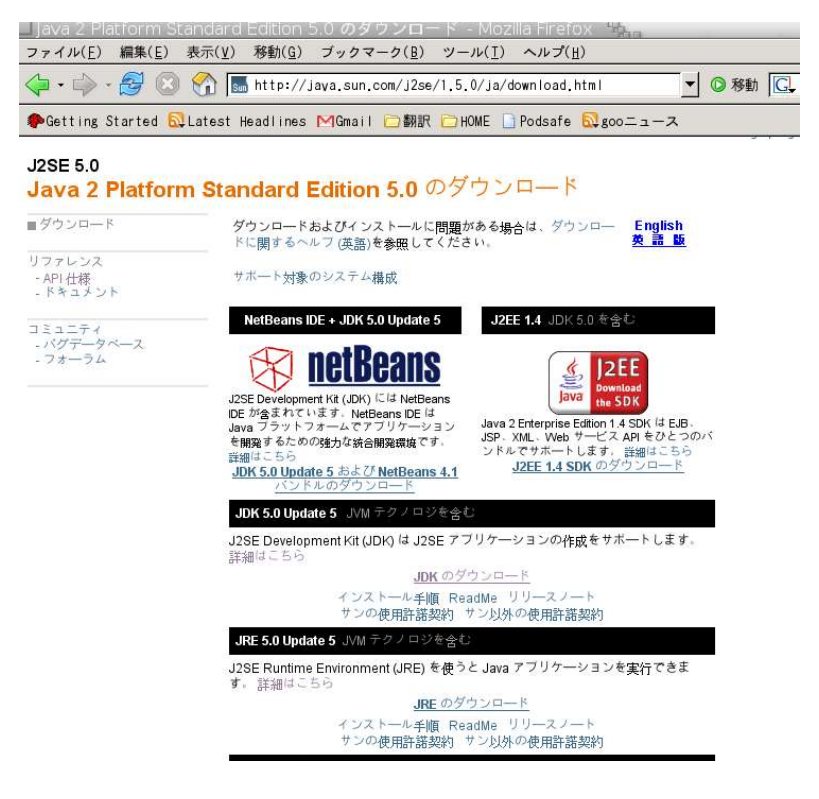

●「JRE のダウンロード」に行く

| 🗆 Download Center - Download - Mozilla Firefox 🧤 👘                                                                                                    | -                                                                                                    |
|----------------------------------------------------------------------------------------------------|----------------------------------------------------------------------------------------------------|
| ファイル(E) 編集(E) 表示(V) 移動( <u>G</u> ) ブックマーク( <u>B</u> ) ツール(I)                                                                                                    | ヘルプ(且)                                                                                                    |
| 💠 - 🚔 💿 🚷 🚺 ttps://sdicweb2a.sun.com/ECom/ECom/                                                                                                    | ActionServiet;jsess 合 🚽 💿 移動 🔀                                                                                                    |
| 拳Getting Started 🔂Latest Headlines MGmail 巨翻訳 匝HOME 🗋                                                                                                    | Podsafe 🔂gooニュース                                                                                                    |
| Sun Developer Network                                                                                                    | » search tips Search in Developers' Site 💌 🗲                                                                                                    |
| Download                                                                                                    |                                                                                                    |
| J2SE(TM) Runtime Environment 5.0 Up<br>For easier, more reliable downloads, try Sun Dow                                                                                                    | date 5<br>nioad Manager.                                                                                                    |
| <ul> <li>Solaris 64-bit requires users to first install 32-bit</li> <li>Information on picking the right format to down</li> <li>Installation instructions:</li> <li>English</li> <li>Japanese</li> <li>For Windows, choose "Windows Online Installat<br/>connected to the Internet. Typical download size<br/>additional features are selected.</li> </ul> | t<br>load<br>ion" for the quickest download and installation on a machine<br>is <b>7.1 MB</b> , which is the minimum download. The size may increase i                                                                                                    |
| NOTE: The list offers files for different platforms -<br>review the files listed below to select the ones you<br>download, you may return to the Download Center<br>left to continue.<br>For any download problems or questions, please<br>How long will the download take? 더                                                                               | please be sure to select the proper file(s) for your platform. Carefully<br>want, then click the link(s) to download. If you don't complete your<br>anytime, sign in, then click the "Download/Order History" link on the<br>see the Download Center FAQ. |
| Required: You must accept the license agreemen<br>CAccept License Agreement   Review License<br>Cacline License Agreement                                                                                                    | t to download the product.<br>Agreement                                                                                                    |
| Windows Platform - J2SE(TM) Runtime Environ                                                                                                    | ment 5.0 Update 5                                                                                                    |
| ᆇ Windows Offline Installation, Multi-language                                                                                                    | jre-1_5_0_05-windows-i586-p.exe 15.67 MB                                                                                                    |
| 坐 Windows Online Installation, Multi-language                                                                                                    | jre-1_5_0_05-windows-i586-p-iftw.exe KB                                                                                                    |
|                                                                                                    |                                                                                                    |
| Linux Platform - J2SE(TM) Runtime Environmen                                                                                                    | t 5.0 Update 5                                                                                                    |
| Linux Platform - J2SE(TM) Runtime Environmen                                                                                                    | t 5.0 Update 5<br>jre-1_5_0_05-linux-i586-rpm.bin 15.35 MB                                                                                                    |

- 1. 「Accept」をチェックして、「Windows Offline Installation, Multi-language」をダウンロードする。
- 2. JRE のインストーラである jre-1\_5\_0\_05-windows-i586-p.exe を実行する。

参考:Windows 版 Java Runtime Environment (JRE) の手動ダウンロードとインストール方法 http://java.com/ja/download/help/win manual.xml

以上で JRE のインストールは完了です。

#### 4. Installation of mdc

Java 実行環境がインストールされたら mdc のインストールを行います。 手順は以下の通りです。 1. mdc のプログラムをダウンロードする。 2. mdc 設定ファイルを作成する。 3. mdc プログラムを起動する。

### Download mdc.jar

まずはmdc プログラムのダウンロードです。Sourceforge.jpのmdc プロジェクトの「リリースファイル」 <u>https://sourceforge.jp/projects/mdc/files/</u>より最新版のリリースファイルを任意の場所(「マイドキュメ ント」や「ホームディレクトリ」)にダウンロードします。

※ 2005/11/5 現在の最新版

リリース版は バージョン 0.2 mdc.jar

deploy版は、CVS HEAD mdc.jar

### Create mdc configation file

mdcの設定ファイル(.chechsmtp.properties)を作成します。

設定ファイルは、JRE のシステムプロパティ user.home の値のフォルダに置きます。

- Windows2000 では、default は、<システムドライブ>:\Document and Settings\<ユーザ名</li>
   > (例: C:\Document and Settings\Administorator)です。
- Linux では、ホームディレクトリになります。

内容はテキストエディタにより編集します。以下の項目を設定することができます。

| # | プロパティ名                              | 内容                                                                                                    | default       | <i>必</i><br>須 |
|---|-------------------------------------|----------------------------------------------------------------------------------------------------|---------------|---------------|
| 1 | org.jent.checksmtp.serverHost       | メールサーバの名前                                                                                                    | mail          | $\bigcirc$    |
|   |                                     | 利用しているプロバイダーのメールサ<br>ーバを指定してください。                                                                                                    |               |               |
|   |                                     | 例: mail.example.co.jp                                                                                                    |               |               |
| 2 | org.jent.checksmtp.serverPort       | メールサーバのポート番号                                                                                                    | 25            | ×             |
|   |                                     | メールサーバのポート番号を指定してください。                                                                                                    |               |               |
|   |                                     | 通常は変更する必要はありません。                                                                                                    |               |               |
| 3 | org.jent.checksmtp.port             | mdc が利用するポート番号                                                                                                    | 8725          | $\bigcirc$    |
|   |                                     | メールクライアントが mdc に接続する<br>ポートを設定します。                                                                                                    |               |               |
|   |                                     | ポート番号が衝突していない場合に<br>は変更する必要はありません。                                                                                                    |               |               |
| 4 | org.jent.checksmtp.ldap             | LDAP 機能の On/Off                                                                                                    | "false"       |               |
|   |                                     | LDAP機能を利用する場合には、true<br>に設定してください。                                                                                                    |               |               |
| 5 | org.jent.checksmtp.ldap.providerUrl | LDAP を検索する場合の LDAP URL                                                                                                    | ldap://localh |               |
|   |                                     | LDAP サーバの URL を指定します。                                                                                                    | ost:389       |               |
|   |                                     | 例: ldap://certserver.pgp.com:389                                                                                                    |               |               |
| 6 | org.jent.checksmtp.ldap.baseDn      | LDAPを検索開始するの DNを指定<br>します。                                                                                                    | C=JP          |               |
|   |                                     | 例: ou=active,o=pgp keyspace,c=us                                                                                                    |               |               |
| 7 | org.jent.checksmtp.ldap.attribute   | LDAPの検索結果で表示する属性を<br>指定します。                                                                                                    | cn            |               |
|   |                                     | Default では、名前を表示します。                                                                                                    |               |               |
|   |                                     | 例: cn title;lang-ja-jp                                                                                                    |               |               |
|   |                                     | 英語の指名と、日本語での役職を表<br>示する。                                                                                                    |               |               |
| 8 | org.jent.checksmtp.ldap.isSjis      | LDAP サーバの漢字コード強制変換                                                                                                    | "false"       |               |
|   |                                     | このプロパティが true の場合、強制的<br>に Shift JIS だと決めつけて処理を行<br>います。Windows 用の Netscape 向け<br>などに利用されている LDAP サーバ<br>で LDAP の検索結果の漢字が文字<br>化けした場合に利用します。 |               |               |

Getting Start mdc (Mail Destination Confirm)

| # | プロパティ名                                     | 内容                                                                                                    | default | <i>必</i><br>須 |
|---|--------------------------------------------|----------------------------------------------------------------------------------------------------|---------|---------------|
| 9 | org.jent.checksmtp.enableRemoteC<br>onnect | 他のマシンからmdcを利用許可<br>X11 エミュレータを利用した Windows<br>上のメイルクライアントから X11 上で<br>mdcを利用したい場合などに true に<br>します。<br>通常は変更する必要はありません。 | "false" | ×             |

mdcの設定ファイル(.chechsmtp.properties)のサンプル

| org.jent.checksmtp.serverHost=mail.example.co.jp                  |
|-------------------------------------------------------------------|
| org.jent.checksmtp.serverPort=25                                  |
| org.jent.checksmtp.port=8725                                      |
| org.jent.checksmtp.ldap=true                                      |
| org.jent.checksmtp.ldap.providerUrl=ldap://ldap.example.co.jp:389 |
| org.jent.checksmtp.ldap.baseDn=ou=active,o=example,c=jp           |
| org.jent.checksmtp.ldap.isSjis=false                              |
| org.jent.checksmtp.ldap.attributes=cn title;lang-ja-jp            |
| org.jent.checksmtp.enableRemoteConnect=false                      |

### Execute mdc

mdc を起動します。 Windows では、ダウンロードした mdc.jar をダブルクリックするだけで起動が完了します。 Linux では、 bash などのコマンドプロンプトで

\$ java -jar mdc.jar & によりプログラムを起動します。

mdcは、デーモンなので、起動しても何もスクリーンには表示されません。起動の確認は、 Windows でしたらタスクマネージャー、Linux では ps コマンドにより確認してください。

# 5. Setup Mail Client

メールクライアントの設定の変更が必要です。

通常、メールクライアントは、直接プロバイダーのメイルサーバに対してメイルを送信するように設定されているので、それをmdc経由に変更するように設定する必要があります。

以下ではThunderbirdを利用している場合の例を示します。各メールクライアントの設定方法については、それぞれのマニュアルを参照してください。

- 1. Thunderbirdを起動する。
- 2. メニューの「Edit」の「Account Setting」を開く。
- 3. 「Outgoint Server (SMTP)」タブを開く
- 4. 「Server Name:」を「localhost」に変更
- 5. 「Port」を「8725」に変更 この値は、mdc の設定ファイル(.chechsmtp.properties)で org.jent.checksmtp.port に設定した値です。default は、8725 です。

以上で、メールクライアントが mdc 経由でメールを送信するようになります。

#### 6. How to Use mdc

メールクライアントからメールを送信すると、確認のダイアログが表示されます。

| Conform Mail Des    | stination | Pan . |        | _ = X |
|---------------------|-----------|-------|--------|-------|
| takuya@page.on-o.co | m         |       |        |       |
|                     |           |       |        |       |
|                     |           |       |        |       |
|                     |           |       |        |       |
|                     |           |       |        |       |
|                     |           |       |        |       |
|                     |           |       | 5      |       |
|                     | OK        | _     | CANCEL |       |

このサンプルでは、<u>takuya@page.on-o.com</u> にメールを送信しようとしているので、宛先のアドレスを 確認して、OK ボタンを押すとメールは送信されます。CANCEL ボタンを押した場合には、メール の送信はエラーとなり、メールは送信されません。

※LDAPと連携していて、該当のメールアドレスが検索できた場合には、メールアドレスの後に名前(mdc 設定ファイルの org.jent.checksmtp.ldap.attributes でしてされた属性値 default=cn)が表示されます。

#### 7. Restriction

mdcは、また開発途中ですので以下のような制限事項があります。

- SSL や、TLS による暗号化された SMTP 通信には対応していません。
- 終了は、タスクマネージャーや kill コマンドで行ってください。

● 確認ダイアログのサイズを変更しても、ダイアログ中のリストのサイズは変わりません。

以上